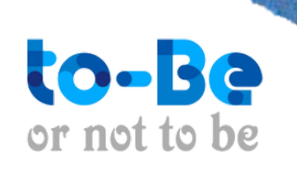

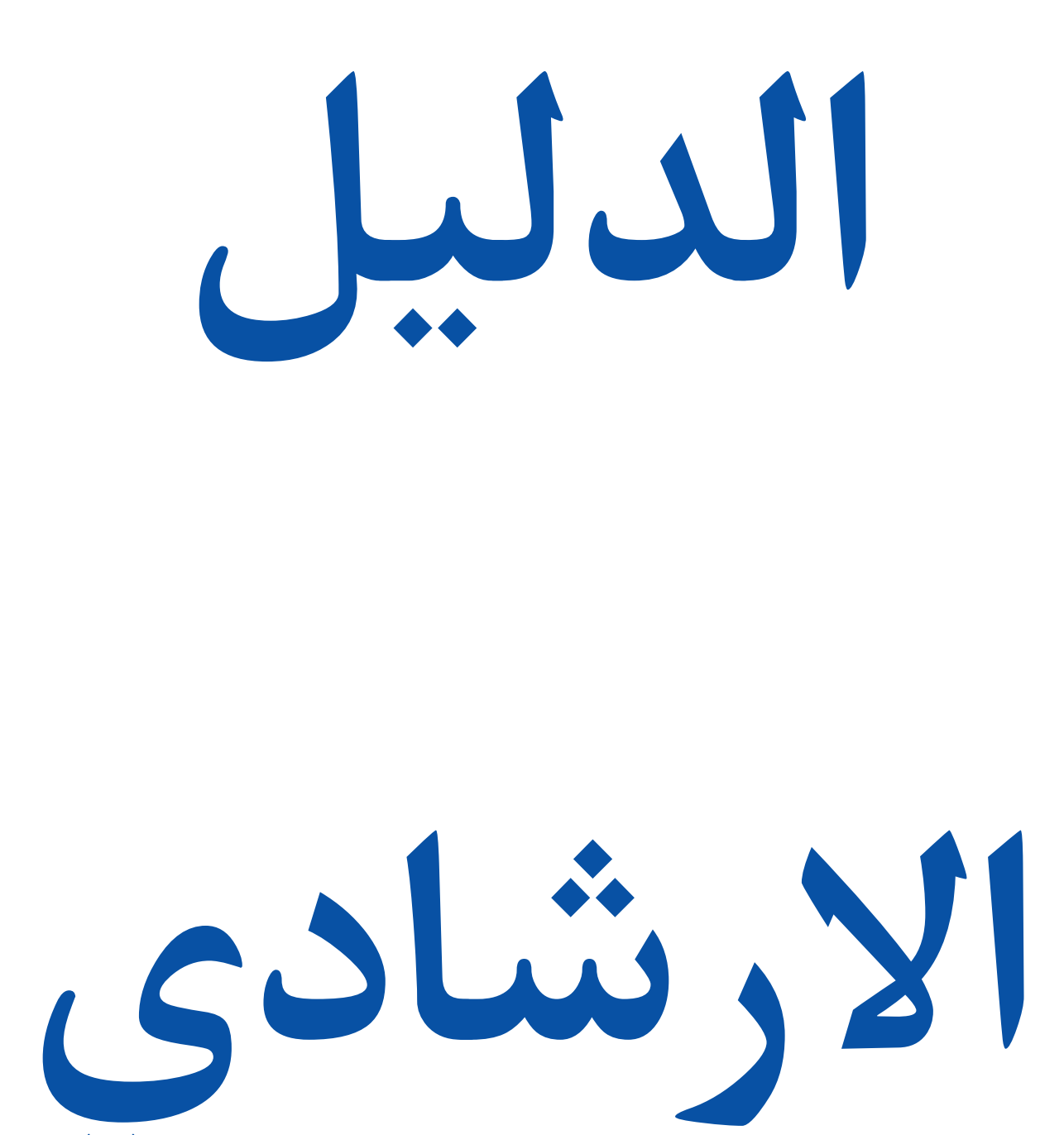

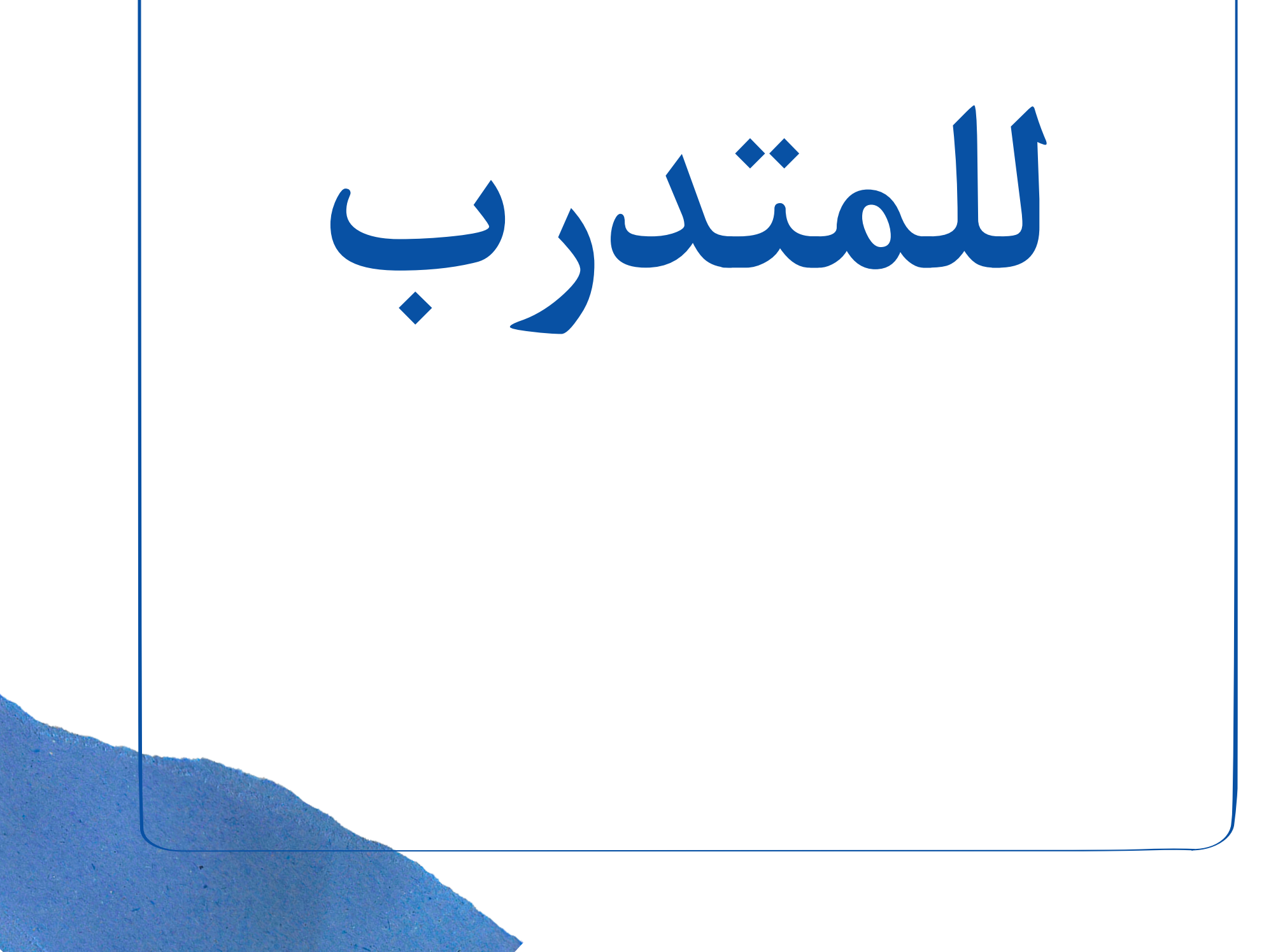

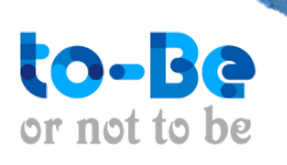

يقدم هذا الدليل الإرشادي شرح عن كيفية استخدام نظام إدارة التعلم/ لمنصة (تـو بي) التعليمية ، ليتمكن المشترك من الاستفادة القصوى من جميع الخصائص المتوفرة في المنصة.

يتضمن الدليل طريقة الدخول إلى نظام إدارة التعلم/المنصة التعليمية، وخطوات التسجيل في الحصص والدروس ، وطريقة البدء ، والوصول إلى المكونات الأساسية لاستخدام المنصة، وشرح للخصائص التي توفرها المنصة، واستعراض المحتوى والتفاعل معه وغيرها

التسجيل كمستخدمين لأول مرة

التسجيل في منصة تـو بي التعليمية (التسجيل في الباقات التعليمية) عند حصول المتعلم او الطالب على رابط المنصة تحتوي دروس ينبغي التسجيل للتمكن من متابعة الدروس قم بالدخول إلي موقع <u>https://www.to-be-academy.com</u> قم بالدخول إلي موقع <u>https://www.to-be-academy.com</u> قم بالضغط على زر ع "تسجيل جديد" و قم بإدخال البيانات المطلوبة: قم بالضغط على زر ع "تسجيل جديد" و قم بإدخال البيانات المطلوبة: وم الأسم كامل وم الموية الوطنية وم الحوال (يمكن استخدامه للدخول للمنصة عبر الوتسآب) بعد ادخال جميع البيانات اضغط على زر " ارسال الطلب""

سيتم إرسال رمز التحقق(كود) على الواتساب

انسخ رمز التحقق المرسل من المنصة وقم بوضعة في خانة رمز التحقق لتوثيق حسابك سيتم ارسال بيانات التسجيل الدخول , تتضمن اسم المستخدم وكلمة المرور أضغط على "تسجيل الدخول" وقم بإدخال بيانات تسجيل الدخول

> تسجيل الدخول بالتحقق للمستخدمين الدخول إلى منصة تو بي التعليمية عبر كلمة المرور

إن قمت بتسجيل خروج من منصة تو بـي وتريد تسجيل الدخول مرة أخرى أو كنت تريد فتح حسابك في الأكاديمية من جهاز غير الذي قمت بالتسجيل منه تابع الشرح التالي.

> يوجد طريقة لتسجيل الدخول للمنصة : عن طريق كلمة المرور :

> > كيفية الدخول عبر كلمة المرور:

من الصفحة الرئيسية للمنصة أو من رابط الوصول للدورة

١ . اضغط على "تسجيل دخول" في أعلى الصفحة.. اكتب اسم المستخدم و كلمة المرور التي سبق تم ارساله لك على الواتساب

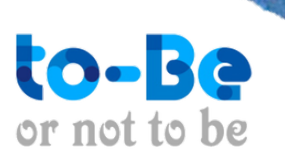

# المتطلبات التقنية لأكاديمية تـو بي التعليمية

المتطلبات التقنية لاستخدام منصة تـو بي

- تعمل المنصة على معظم أنظمة التشغيل، سواء كانت أجهزة الحاسب المحمول أو
  تعمل المنصة على معظم أنظمة الموبايل أو الأجهزة اللوحية.
  يعمل النظام من المتصفح مباشرة ولا يتطلب تنصيب أية تطبيقات أو أدوات على
- ُ نظام التشغيل. • المطلوب فقط متصفح انترنت.

متطلبات أجهزة الحاسب:

جهاز حاسب يمتلك معالج ثنائي النواة مع ذاكرة عشوائية RAM لا تقل عن 2G.

- ينصح باستخدام نظام تشغيل قادر على تشغيل الإصدارات الأخيرة من متصفح كروم أو فيرفوكس Firefox أو فيرفوكس Brave.
  - بالنسبة للمتصفح فمتصفحي كروم وفيرفوكس وبريف هما الأكفأ والأكثر دعما لتقنيات التواصل الصوتى في الوقت الحقيقي webRTC.
- أما باقي المتصفحات مثل سفاري و انترنت اكسبلورر ليست بنفس الكفاءة ولكنها مدعومة بشكل عام.

أجهزة الموبايل المدعومة:

- تدعم منصة تـو بي أنظمة أندرويد حيث يعمل النظام من خلال المتصفح بشكل
  مباشر ودون تنصيب أية تطبيقات أو أضافات.
  يتطلب نظام أندرويد الإصدار السادس وأعلى.
- جميع مميزات منصة تـو بي تعمل على نظام أندرويد ماعدا مشاركة الشاشة حيث لا يدعم متصفح كروم هذه الميزة على نظام أندرويد.
- تعمل منصة تـو بي على أجهزة الآيفون وذلك من خلال متصفح سفاري ولا يتطلب
  النظام تنصيب أية تطبيقات أو إضافات.
  - يتطلب نظام منصة تــو بي نظام تشغيل iOS 12.2 وما يليه.

 معظم مميزات النظام تعمل على نظام أي أو إس iOS وأجهزة الآيفون فيما عدا
 معظم مميزات النظام تعمل على نظام أي أو إس iOS وأجهزة الآيفون فيما عدا مشاركة الشاشة، حيث لا يدعم متصفح سفاري مشاركة الشاشة بعد
 مشاركة الشاشة، حيث لا يدعم متصفح سفاري مشاركة الشاشة بعد
 متطلبات الضيوف (المستمع/المتدرب):
 متطلبات الضيوف (المستمع/المتدرب):
 ينصح باستخدام خط انترنت لا تقل سرعته عن 0.5Mbits/sec للرفع وسرعة لا تقل عن
 ينصح باستخدام خط انترنت لا تقل سرعته عن 0.5Mbits/sec للرفع وسرعة لا تقل عن
 ينصح باستخدام خط انترنت لا تقل سرعته عن 0.5Mbits/sec للرفع وسرعة لا تقل عن
 هذه الأرقام وسطية وتختلف بناء على وقت البث وهل يتم استخدام خط الانترنت في
 هذه الأرقام وسطية وتختلف بناء على وقت البث وهل يتم استخدام خط الانترنت في
 هذه الأرقام وسطية الانترنت يمكن استخدام:

متطلبات صاحب القاعة (المحاضر/المدرب): يفضل استخدام أفضل سرعة ممكنة، خاصة عند مشاركة الكاميرا وشاشة سطح المكتب، والتي تتطلب سرعة مضاعفة للإنترنت لدى المحاضر.

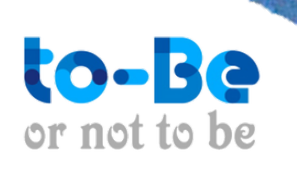

المتصفحات التي تدعم الدخول للمنصة ماهي المتصفحات التي تدعم الدخول للمنصة؟

للدخول من الأجهزة الذكية عبر

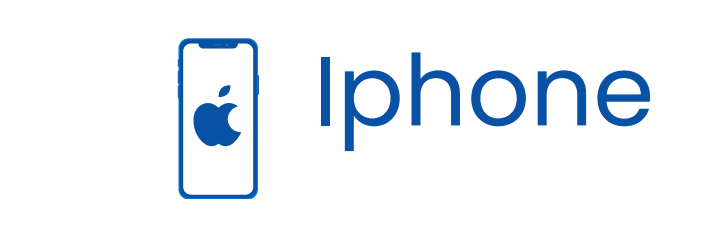

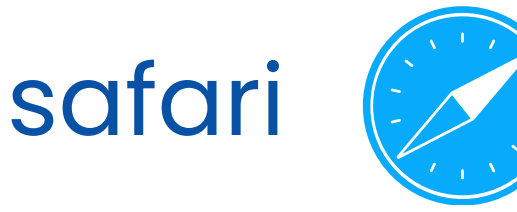

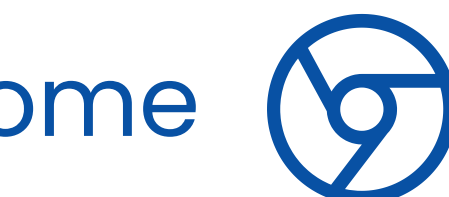

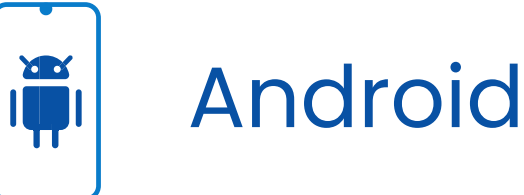

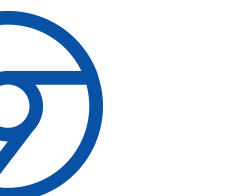

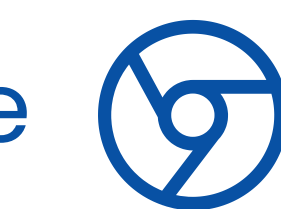

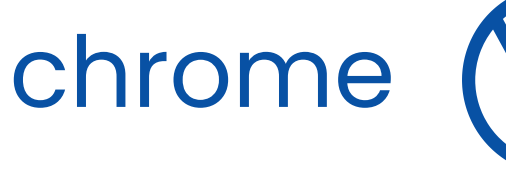

الدخول من الحاسوب الشخصي

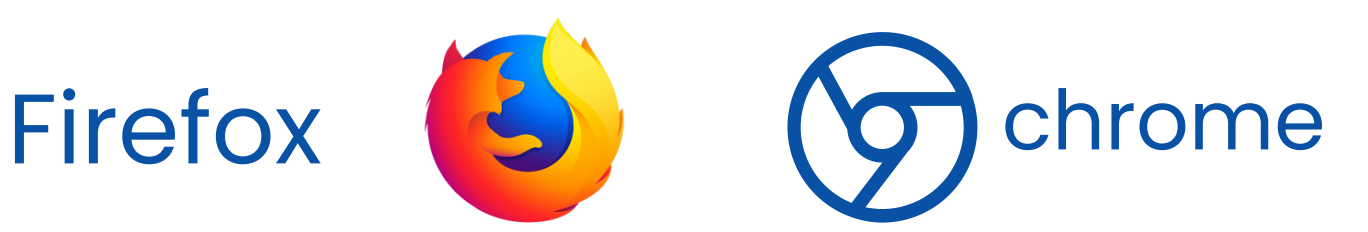

## دليل نظام التنبيهات

تفعيل التنبيهات وعرض الاشعارات توفر لك منصة تو بــى آلية تنبيهات وإشعارات تساعدك على معرفة كل التحديثات بشكل فعال وسريع.

ستظهر لك التنبيهات بعد تسجيل الدخول بخانة منفصلة في أعلى الصفحة

كيف التسجيل في الباقة التي تم اختيارها للانضمام لها؟ دليل تعليمات كيفية البدء باستخدام المنصة التعليمية

يتم التسجيل في الباقات التعليمية أما عن طريق إضافتك من قبل الإدارة أو عن طريق قيامك <u>بالتسجيل مب</u>اشرة في الباقة. قم باختيار الباقة المناسبة لك وقراءة وصف الباقة ومن ثم قم بالضغط على (تقديم طلب تسجيل)واختبار الوقت المناسب لك ومن ثم الضغط على زر (متاح) وقم باختيار وسيلة الدفع المناسبة لك.

عند إضافتك من قبل إدارة المنصة سوف يصلك رسالة للانضمام ل كل ما عليك هو الضغط على "تسجيل الدخول إلى (تو بــي) والضغط على (الصفحة الخاصة بك ) وثم الضغط على (بث الدورة) للبدء بالحصة او الدرس

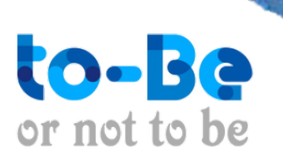

كيفية الوصول للدروس والبدء فيها الصفحة الرئيسية للمنصة وبعد تسجيل دخولك يمكنك الضغط علي الصفحة الخاصة بك والضغط على تفاصيل وستظهر لك خانة (بث الدورة) قم بالضغط عليه سوف ينقلك مباشرة للدرس

## كيفية الوصول إلى قنوات الدعم الفني

يمكنك بكل سهولة التواصل مع الدعم الفني من الموقع الرسمي <u>لمنصة</u> تـو بي التعليمية بالضغط على أيقونة الواتساب لتتمكن من التواصل مع الدعم الفني الخاص

## تنبيهات و إشعارات

كيفية وصول التنبيهات إلى المتدرب عند إضافة المدرب او المنصة مهمة جديدة سيتم تنبيه المتعلمين المسجلين في الدروس او الحصص او الباقات المشتركين بها من خلال: ١ . التنبيهات في حساب المتدرب: سيتم إرسال تنبيه إلى حساب المتدرب، يتم الوصول إلى التنبيهات من "زر التنبيهات". تنويه: تظهر النقطة الحمراء في حال وجود تنبيهات جديدة أو غير مقروءة.

## كيفية ارسال استفسارات للمعلم

يمكنك إرسال استفسارات للمدرب عن طريق: ١– الضغط على كلمة المدربين أعلى الشاشة.

۲− بعد الدخول على صفحة المدربين سيظهر لك المدرب أو المدربين الخاصيين بالدورة. يمكنك التواصل معهم عن طريق الإيميل المرفق مع المدرب أو الأرقام الخاصة به.

#### كيفية الوصول إلى الواجبات والمهام

بعد تسجيل الدخول الي ملفك الشخصي ستجد أعلي الصفحة تنبيهات قم بالضغط عليها ستجد رسائل تنبيهات بالمهام التي يجب عليك اكمالها المحتوى التعليمي في الدورس التعليمية تتكون الدورس التعليمية من عدة عناصر وهي: **١. عنوان الدرس** ٢. وصف الدرس ٣ . المجتمعات المضافة للدرس مثل منتدى النقاش وغيرها. ٤. المحتوى التعليمي . مكونات المحتوى التعليمي للدرس: المحتوى التعليمي يحتوي على ثلاثة أقسام ( المحتوى، التقرير، التقويم). ۱. المحتوى: من صفحة بدء البرنامج ستتمكن من: ١. البحث ضمن الدرس ٢ . معرفة مستويات الدورة التنقل بينها. ۳ .البدء في الدراسة و <u>التفاعل مع المحتوي</u> لاكمال أهداف الدرس

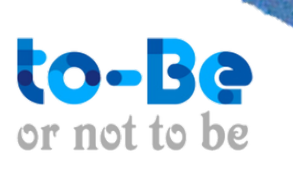

### أهداف الدرس:

. الهدف الأساسي: يأثر على التقدم و لايمكن إنهاء الدرس حتى يتم استكمال جميع الأهداف الأساسية.

> حالة الهدف: للهدف مرحلتين وهي: ١ . مكتمل (تم إكمال الهدف). ٢. في انتظار المراجعة (لحين مراجعة المعلم للإرسالية)

٢ . التقرير: من صفحة <u>التقرير س</u>تتمكن من: معرفة تفاصيل التقدم في الدرس من نطرة عامة على الأهداف و متوسط النقاط في التقييم الذاتي (الواجبات) و رؤية جميع الأهداف الأساسية في الدرس كما يمكنك رؤية جميع إرسالياتك بالانتقال إلى صفحة الإرساليات.

٣ . التقويم: من صفحة التقويم تستطيع الاطلاع على الفعاليات المدرجة في تقويم الدرس

## كيفية وصول الطالب للتقرير:

من صفحة "الصفحة الخلصة بي" اضغط على "التقارير" من خانة "التقرير". يتم الإطلاع على: نظرة عامة على الأهداف التي حققها المتدرب توضح: • نسبة إتمام الأهداف. • عدد الأهداف الغير مكتملة. • عدد الأهداف التي هي قيد الانتظار لحين مراجعة المعلم لها. •

متوسط درجات الاختبار المتقدم (متوسط الدرجات الحاصل عليها من الارساليات في الاختبارات)

ساحات النقاش بين المتعلمين المجتمع / المنتدى: هو مكان للتحاور والنقاش حول عدة أمور مع المجموعة الدراسية. يستطيع الأعضاء ادخال موضوعات المناقشة والرد على الموضوعات الموجودة في منتديات المناقشات الخاصة بهم. الوصول إلى مجتمع النقاش: •

هل يملك الطالب صلاحية لإنشائه؟

لا يملك الطالب صلاحية إنشاء المجتمع ولكن يملك صلاحية المشاركة فيه فقط.

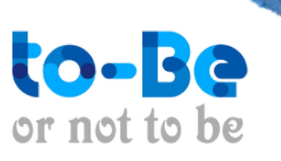

التنوع في الأنشطة التفاعلية للمتعلم اولا: عبر الفصول اللإفتراضية

يمكن للمتعلمين مشاركة أسئلتهم ومداخلاتهم النصية: اضغط على "المشاركات النصية". اكتب السؤال أو المداخلة في المكان الخصصة . اضغط على زر الإرسال. ستظهر جميع الأسئلة و المداخلات في "المشاركات النصية".

ثانيا: المنتديات /المحتمعات كما يمكن التحاور والنقاش حول عدة أمور مع المجموعة الدراسية. ساحات نقاش بين المتعلميــن

> ثالثا:التواصل مع المدرب يمكن التواصل بشكل فردي عبر ارسال استفسارات للمدرب

كيف يحصل المتعلم عن الحقيبة التعليمية في المنصة؟

من خلال الدخول الي (الصفحة الخاصة به) ثم الى (المرفقات)

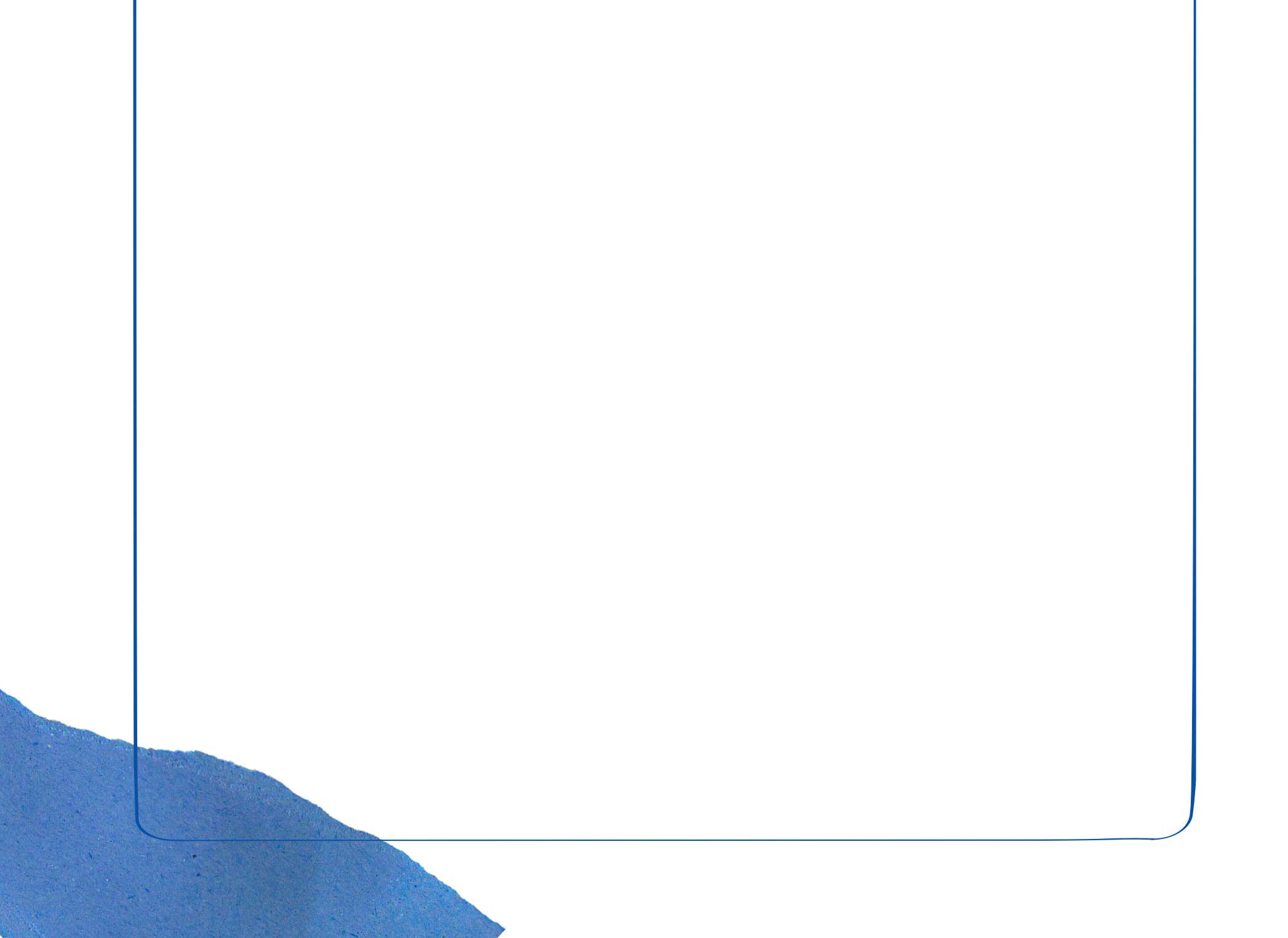